# Descrierea modului în care funcționează funcționalitatea pe platformă

### Cuprins

| 1 | . Gestionarea panoului de administrare                                  | .3 |
|---|-------------------------------------------------------------------------|----|
|   | Opțiuni disponibile pentru cont                                         | .3 |
|   | Descrierea modului de funcționare a filelor                             | .3 |
|   | Descrierea modului de funcționare a filelor                             | .4 |
|   | Fila "Setări companie"                                                  | .4 |
| 2 | . Date necesare:                                                        | .4 |
|   | Pentru a crea un cont de administrator, operator, tehnician trebuie să: | .4 |
|   | Pentru a adăuga un dispozitiv la sistem:                                | .5 |
| 3 | . Echipament necesar:                                                   | .5 |
| 4 | . Plata pentru călătorie                                                | .5 |
|   | Traseul clientului                                                      | .5 |

# 1. Gestionarea panoului de administrare

| EN            | RU            | RO                  | Descriere                                           |
|---------------|---------------|---------------------|-----------------------------------------------------|
| Mon           | Карта         | Hortă               | Afișarea pe hartă a vehiculelor și a stării         |
| мар           |               | Tialla              | acestora                                            |
| Reports       | Отчеты        | Ranoarte            | Rapoarte financiare pentru diferite perioade        |
| перона        |               | Napoarte            | de timp                                             |
| Analytics     | Аналитика     | Analize             | Analize și statistici                               |
| Fleet         | Транспорт     | Transport           | Lista și gestionarea dispozitivelor                 |
| Users         | Пользователи  | Utilizatori         | Lista de utilizatori                                |
| Tripo         | Поездки       | Călătorii           | Afișarea tuturor călătoriilor și a datelor despre   |
| mps           |               | Catatorn            | aceste călătorii                                    |
| Coofenaa      | Геозоны       | Coofonto            | Vizualizați zonele pe hartă, locația și tipul       |
| Geolence      |               | Geolențe            | acestora                                            |
| Promocodes    | Промокоды     | Coduri promoționale | Vizualizați codurile promoționale                   |
| Pricing Plans |               | Planuri da proturi  | Vizualizarea tarifelor pentru grupuri de            |
| FIGING FLAITS | ценовые планы | Flahun de preçun    | tehnicieni                                          |
| Passes        | Подписки      | Abonamente          | Vizualizarea abonamentelor                          |
| Packages      | Пакеты        | Pachete             | Vizualizarea opțiunilor de reîncărcare              |
| Ordoro        | Платежи       | Diŏti               | Vizualizați plățile pentru călătorii, reîncărcările |
| Oldels        |               | riați               | sau bonusurile                                      |
| Settings      | Настройки     | Setări              | Setări                                              |

### Opțiuni disponibile pentru cont

\*Doar contul principal de administrator are acces la setările detaliate la setări și acces. \*Panelul admin este afișat în limba implicită a browserului

### Descrierea modului de funcționare a filelor

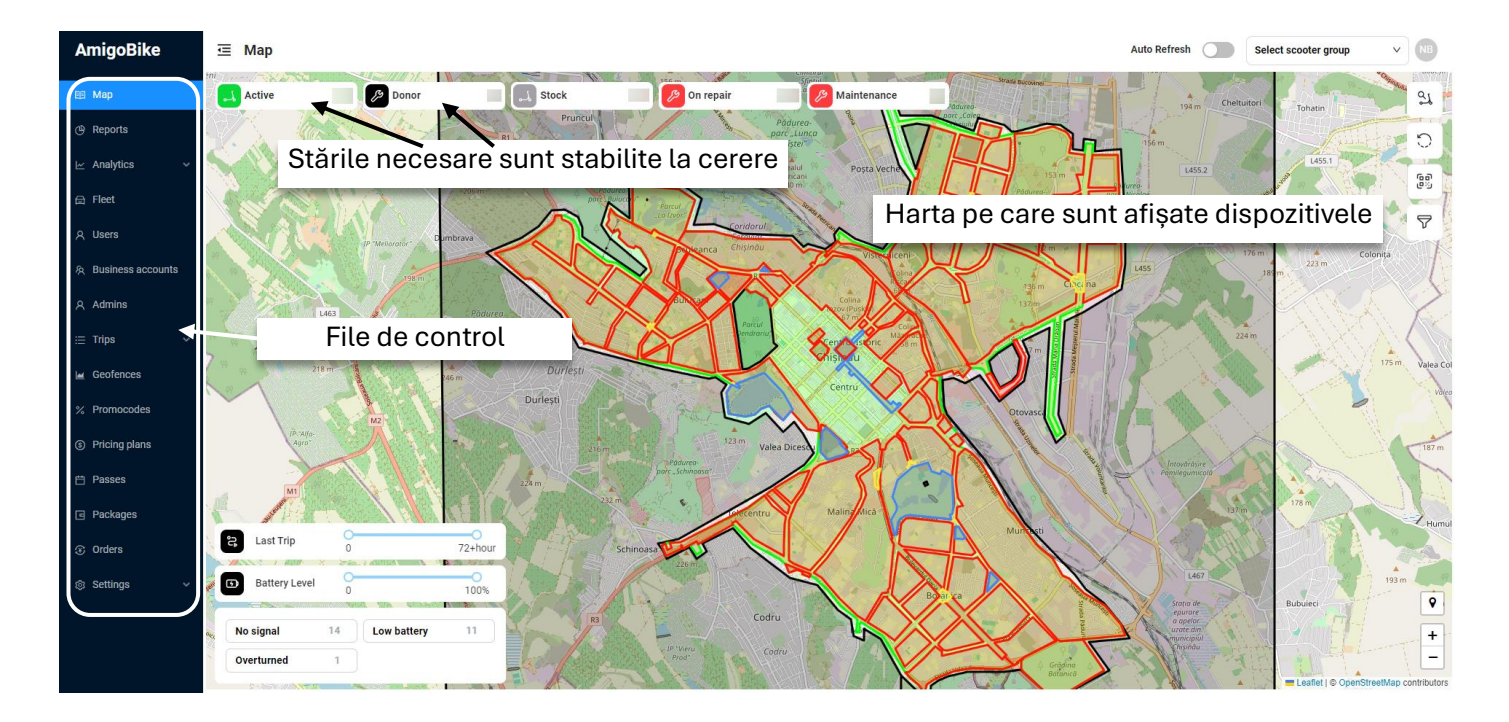

#### Descrierea modului de funcționare a filelor

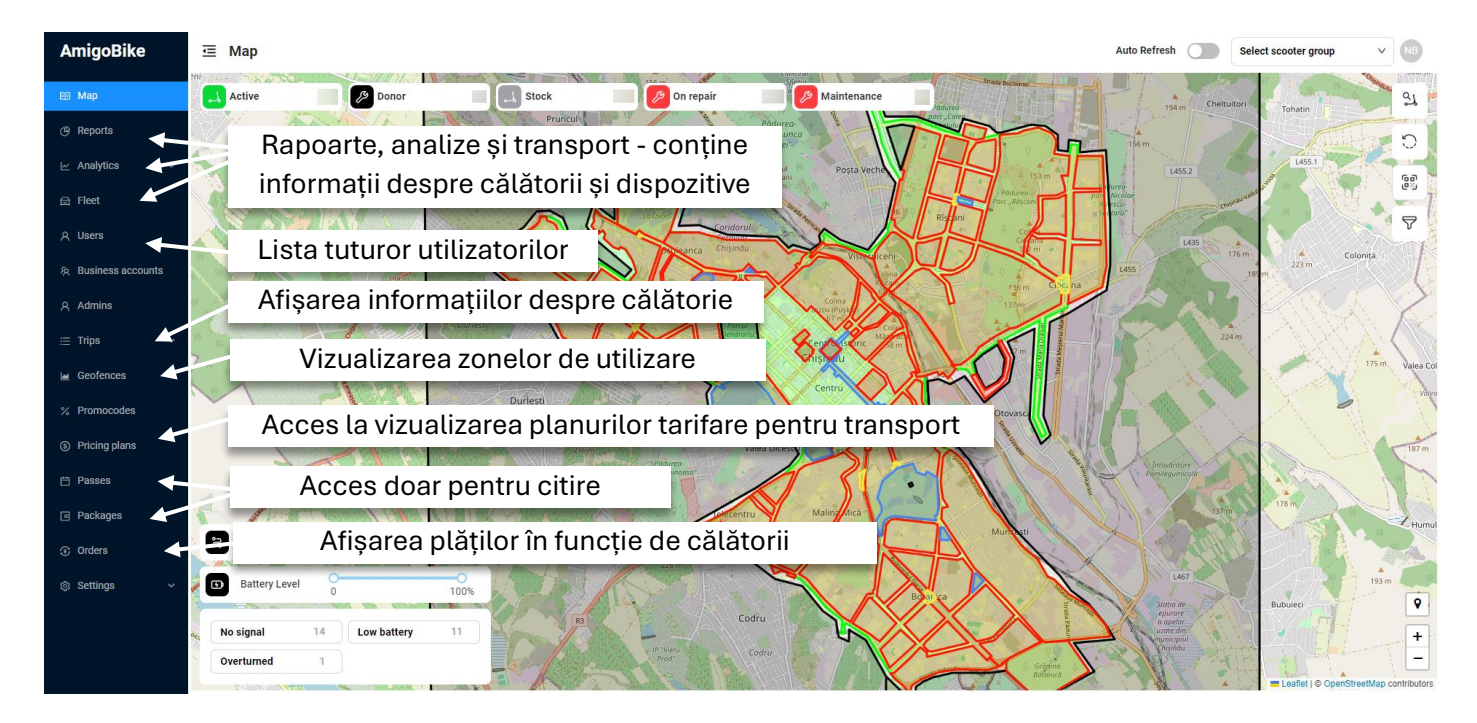

#### Fila "Setări companie"

| AmigoBike           | Company settings                      |                      |                       |              |                      | NB |
|---------------------|---------------------------------------|----------------------|-----------------------|--------------|----------------------|----|
| 🗊 Мар               | Organization Scooter                  |                      |                       |              |                      |    |
| 🕒 Reports           | Organization                          |                      |                       |              |                      |    |
| 🗠 Analytics 🗸 🗸     | · · · · · · · · · · · · · · · · · · · |                      |                       |              |                      |    |
| 台 Fleet             | Name                                  | AmigoBike            |                       | Email        |                      |    |
| 0 Licere            | Description                           | <b>)</b> Ma          | anagement și ec       | ditare       |                      |    |
| X users             | Site                                  |                      |                       |              |                      |    |
| 糸 Business accounts | Date created                          | 21.03.2023, 22:47:47 |                       | Date updated | 11.06.2924, 14:15:45 |    |
| 요 Admins            |                                       |                      |                       |              |                      |    |
| i⊟ Trips ~          | Operational hours                     |                      |                       |              |                      | 2  |
| 🖬 Geofences         | Enabled                               | * Start              | * End                 |              |                      |    |
| % Promocodes        | - /                                   |                      |                       |              |                      |    |
| ③ Pricing plans     |                                       |                      |                       |              |                      |    |
| 🗄 Passes            | Location                              |                      |                       |              |                      | 2  |
| Packages            | Zone                                  | * Time offset        | * Coordinates         |              |                      |    |
| ③ Orders            | Europe/Chisinau V                     | +02:00 V             | 47.0260945 28.8345107 |              |                      |    |
| Settings            |                                       |                      |                       |              |                      |    |
| Company             |                                       |                      |                       |              |                      |    |
| Mobile App          |                                       |                      |                       |              |                      |    |
| FAO                 |                                       |                      |                       |              |                      |    |

# 2. Date necesare:

#### Pentru a crea un cont de administrator, operator, tehnician trebuie să:

- Adresa de e-mail a administratorului;
- Numele și prenumele administratorului
- Numărul de telefon
   \*veți primi o parolă pentru a vă conecta la panoul de administrare prin e-mail

#### Pentru a adăuga un dispozitiv la sistem:

- IMEI al dispozitivelor;
- Tipul de transport (trotineta sau bicicletă) ;
- Modelul aparatului;
- Modelul dispozitivului IoT;
   \*Înainte de a face acest lucru, trebuie să introducem cartela SIM în modulul IoT.

### 3. Echipament necesar:

De obicei, dispozitivele sunt dotate cu un modul IoT. Modulul IoT conține toți senzorii (giroscop, GPS, GSM, bluetooth etc.).

La momentul publicării acestui document există 2 generații de dispozitive IoT **ZK105** (versiunea veche) și **ZK201** (versiunea nouă).

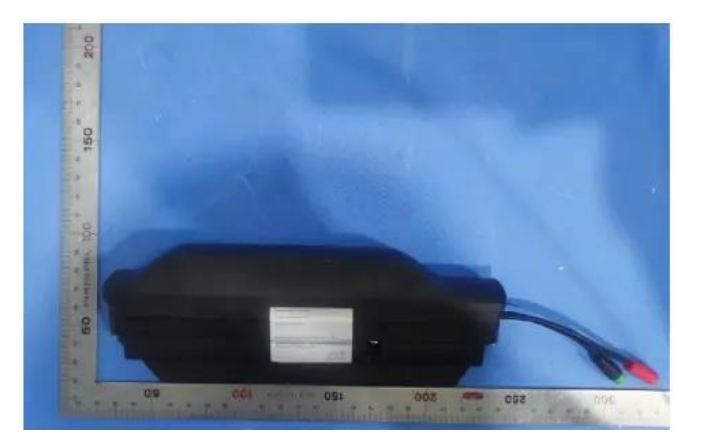

# 4. Plata pentru călătorie

În prezent, sistemul funcționează pe principiul PrePay: clientul își completează mai întâi soldul în aplicație și apoi călătorește cu acești bani. Sistemul se bazează pe achiziția bancară **MAIB**.

#### Traseul clientului

| 1.  | Clientul găsește mijlocul de transport pe<br>care dorește să îl închirieze pe harta din<br>aplicația mobilă și face clic pe pictograma<br>acestuia sau introduce 4 simboluri (numărul<br>mijlocului de transport). | ADDI<br>SADDI<br>SAD |
|-----|----------------------------------------------------------------------------------------------------|----------------------------------------------------------------------------------------------------|
| 2.  | Alege să <b>rezerve</b> sau să <b>înceapă călătoria</b> .                                                                                                    |                                                                                                    |
| 2.1 | <b>Rezervare</b> - maximum 10 minute, după care<br>rezervarea se anulează, fiecare minut fiind<br>taxat cu 0,5 lei. Apoi, călătoria se va încheia<br>automat.                                                      | Total and the second second se                                                                                                    |

| 2.2 | <b>Înceapă călătoria</b> - Mijlocul de transport se<br>deblochează, se pornește și începe<br>încărcarea la minut a călătoriei.                                                                                                    |                                                                                                    | A SECOLO CONTRACTOR CONTRACTOR CONTRACT                                                                                                    |
|-----|----------------------------------------------------------------------------------------------------|----------------------------------------------------------------------------------------------------|----------------------------------------------------------------------------------------------------|
| 3.  | Clientul poate pune o călătorie în așteptare,<br>apoi transportul va fi oprit, blocat și taxat cu<br>0,5 lei pe minut. În modul de așteptare este<br>posibilă o durată maximă de 120 de minute.<br>Apoi, călătoria se va încheia automat.                                                                                                    |                                                                                                    |                                                                                                    |
| 4.  | Puteți finaliza o călătorie numai în zonele<br>autorizate, care sunt afișate pe o hartă în<br>aplicație. Pentru a face acest lucru, clientul<br>trebuie să parcheze corect vehiculul, să facă<br>o fotografie cu modul și starea în care a lăsat<br>vehiculul și să pună o notă și un comentariu<br>la călătorie<br>*Notația și comentariul sunt opționale | Image: State State     Image: State State     Image: State State State     Image: State State     Image: State State     Image: State State     Image: State State     Image: State State     Image: State State     Image: State State     Image: State State     Image: State State           Image: State State <th>Behoet a phere         How out you work hild         How out you work hild         How a dudue high your wild         Wate abade to high your wild         Name abade to high you work hild         How a dudue high your wild         How are wild you work hild         How a dudue high your wild         How are wild you work hild         How are wild you work hild         How are work hild         How are work hild         How are work hild         How are work hild         How are work hild         How are work hild         How are work hild         How are work hild         How are work hild         How are work hild</th> | Behoet a phere         How out you work hild         How out you work hild         How a dudue high your wild         Wate abade to high your wild         Name abade to high you work hild         How a dudue high your wild         How are wild you work hild         How a dudue high your wild         How are wild you work hild         How are wild you work hild         How are work hild         How are work hild         How are work hild         How are work hild         How are work hild         How are work hild         How are work hild         How are work hild         How are work hild         How are work hild                                                                                                    |
| 5   | În aplicație, clientul va vedea informații<br>despre călătorie și costul acesteia.                                                                                                    |                                                                                                    | Note:         I and in the constraint of the constraint of the constra |

|   | În panoul de administrare veți vedea, de<br>asemenea, tariful pentru călătorie. |  | Cost    |                |           |
|---|---------------------------------------------------------------------------------|--|---------|----------------|-----------|
|   |                                                                                 |  |         | Description    | Amount    |
|   |                                                                                 |  | Unlock  | MDL 3.00       | MDL 3.00  |
| • |                                                                                 |  | Book    | MDL 0.50 / min | MDL 0.00  |
| 6 |                                                                                 |  | Pause   | MDL 0.50 / min | MDL 0.00  |
|   |                                                                                 |  | Parking |                | MDL 0.00  |
|   |                                                                                 |  | Trip    | MDL 2.75 / min | MDL 19.25 |
|   |                                                                                 |  | TOTAL   |                | MDL 22.25 |